## **Release Notes**

Firmware Update—Embedded Controller (EC) 1.07 For Mesa Pro Rugged Tablets Running the Windows 11 Operating System

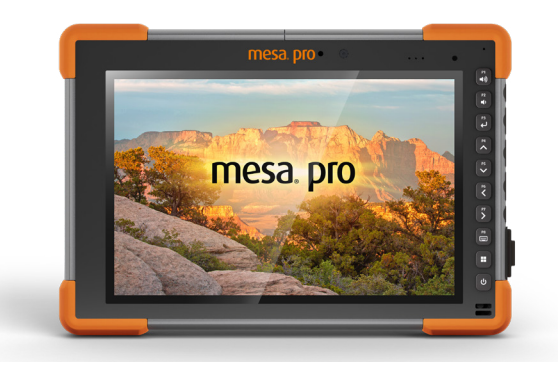

These notes include important information for our Mesa Pro customers regarding the most recent release of the Windows 11 operating system firmware. We recommend all users perform this update.

Documentation and software updates are located on our website, https://www. junipersys.com/support. To update the firmware, select Mesa Pro, then Downloads.

## **Resolved Issues in EC 1.07**

• Enables the Mesa Pro to power on when the only power source is a USB-C charger.

Note: The USB-C charger must deliver 20 V with a minimum of 60 Watts to power the Mesa Pro.

## **Important Update Instructions**

When you update the firmware, follow these instructions:

- 1. Plug external power into the Mesa Pro.
- 2. Save and close any files or programs.
- 3. Back up critical data.
- 4. Run the Embedded Controller update .exe.
- 5. Follow the on-screen prompts.
- 6. When the process is complete, launch Device Settings to check the Embedded Controller version.

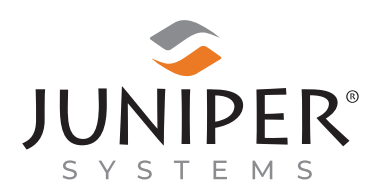

tel: 435.753.1881 | web: www.junipersys.com 1132 W. 1700 N. Logan, UT 84321 PN 31627-02 Copyright® Sept 2023 Juniper Systems, Inc. All rights reserved. Information is subject to change without notice. Juniper Systems® is a registered trademark of Juniper Systems, Inc. Mesa Pro™ is a recognized trademark of Juniper Systems, Inc. Windows, Windows 11, and the Windows logo are trademarks or registered trademarks of Microsoft Corporation in the United States and/or other countries.